## Papercut : Installation Carte de service Mac

## Configuration imprimante sur le client Mac

- 1. Ouvrir les préférences système imprimantes, cliquer sur le bouton +, cliquer sur l'onglet IP pour ajouter une imprimante.
- 2. A la fenêtre "Ajouter" saisir les infos comme ci-dessous.

|                                | Ajouter une imprimante                                                                                                    |  |  |  |  |
|--------------------------------|----------------------------------------------------------------------------------------------------|--|--|--|--|
|                                | 6 🛞 6                                                                                                    |  |  |  |  |
|                                |                                                                                                    |  |  |  |  |
| Adresse :                      | ditmimac20                                                                                                    |  |  |  |  |
|                                | Adresse ou nom d'hôte complets et valides.                                                                                                    |  |  |  |  |
| Protocole :                    | Protocole d'impression IPP - IPP                                                                                                    |  |  |  |  |
| File d'attente :               | /printers/MFP_SERVICES                                                                                                    |  |  |  |  |
|                                |                                                                                                    |  |  |  |  |
| Marr                           | MED SERVICES                                                                                                    |  |  |  |  |
| Nom                            | : MFP_SERVICES                                                                                                    |  |  |  |  |
| Nom                            | : MFP_SERVICES<br>Sélection automatique                                                                                                    |  |  |  |  |
| Nom<br>Emplacement<br>Utiliser | : MFP_SERVICES<br>Sélection automatique<br>✓ Imprimante PostScript générique                                                                  |  |  |  |  |
| Nom<br>Emplacement<br>Utiliser | : MFP_SERVICES<br>Sélection automatique<br>✓ Imprimante PostScript générique<br>Imprimante PCL générique                                      |  |  |  |  |
| Nom<br>Emplacement<br>Utiliser | : MFP_SERVICES<br>Sélection automatique<br>✓ Imprimante PostScript générique<br>Imprimante PCL générique<br>Sélectionner le logiciel          |  |  |  |  |
| Nom<br>Emplacement<br>Utiliser | : MFP_SERVICES<br>Sélection automatique<br>✓ Imprimante PostScript générique<br>Imprimante PCL générique<br>Sélectionner le logiciel<br>Autre |  |  |  |  |

- Sous Adresse : Saisir l'alias du serveur Mac ditmimac20.
- Sous Protocole : Choisir l'option Protocole d'impression IPP IPP.
- Sous File d'attente : Saisir la Queue /printers/MFP\_SERVICES.
- Sous Nom : Saisir MFP\_SERVICES.
- Sous Utiliser : sélectionner l'option Sélectionner le logiciel.
- 3. Dans la fenêtre "Logiciel de l'imprimante", sélectionner le pilote HP Color MFP E87640-50-60.

|            | Logicie         | de l'imprimante |    |
|------------|-----------------|-----------------|----|
|            |                 | Q hp e87        | 8  |
| HP Color M | FP E87640-50-60 | )               |    |
|            |                 |                 |    |
|            |                 |                 |    |
|            |                 |                 |    |
|            |                 |                 |    |
|            |                 |                 |    |
|            |                 |                 |    |
|            |                 |                 |    |
|            |                 | Annuler         | ОК |

DIRECTION DES SERVICES IT MOYENS INFORMATIQUES

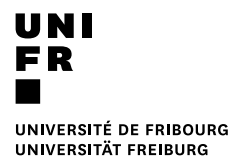

4. Cliquer sur Ajouter.

|                                      | Ajouter une imprimante                     |   |  |  |
|--------------------------------------|--------------------------------------------|---|--|--|
|                                      | ē 🏶 ē                                      |   |  |  |
|                                      |                                            |   |  |  |
| Adresse :                            | ditmimac20                                 |   |  |  |
|                                      | Adresse ou nom d'hôte complets et valides. |   |  |  |
| Protocole :                          | Protocole d'impression IPP - IPP           |   |  |  |
| File d'attente :                     | /printers/MFP_SERVICES                     |   |  |  |
|                                      |                                            |   |  |  |
| Norr                                 | MED SERVICES                               |   |  |  |
| Nom :                                | MFP_SERVICES                               |   |  |  |
| Nom :<br>Emplacement :               | MFP_SERVICES                               |   |  |  |
| Nom :<br>Emplacement :<br>Utiliser : | MFP_SERVICES<br>HP Color MFP E87640-50-60  | 0 |  |  |

5. Cliquer sur **Continuer**.

| Impossible de communiquer avec                                                  |                                                                                     |  |  |  |  |
|---------------------------------------------------------------------------------|-------------------------------------------------------------------------------------|--|--|--|--|
| <b>l'imprimante</b><br>Connexion à « ditmi<br>raison d'une erreur. Vi<br>l'impi | pour l'instant.<br>imac20 » impossible en<br>oulez-vous toujours créer<br>rimante ? |  |  |  |  |
| Annuler                                                                         | Continuer                                                                           |  |  |  |  |

6. Cliquer sur **OK**.

·

| <u>_</u> | Configuration de « MFP_SERVICES »<br>Assurez-vous que les options de votre imprimante sont correctement<br>affichées ici pour que vous puissiez en tirer pleinement parti. |                     |                    |       |  |
|----------|----------------------------------------------------------------------------------------------------|---------------------|--------------------|-------|--|
| •        |                                                                                                    |                     |                    |       |  |
|          | Bac 4:                                                                                                    | Non installé        |                    | •     |  |
|          | Bac 5:                                                                                                    | Non installé        |                    | 0     |  |
|          | Bac 6:                                                                                                    | Non installé        |                    | 0     |  |
| Bac      | de sortie optionnel:                                                                                                    | Non installé        |                    | 0     |  |
|          | Unité d'agrafage:                                                                                                    | Non installé        |                    | 3     |  |
| U        | nité de perforation:                                                                                                    | Non installé        |                    | 3     |  |
|          | Unité de pliage:                                                                                                    | Non installé        |                    | 3     |  |
|          |                                                                                                    | 🗌 Unité de création | on de brochure     |       |  |
|          |                                                                                                    | 🗆 Domondor lo or    | ada diaqoàn utilia | atour |  |
|          |                                                                                                    |                     | Annuler            | ОК    |  |